## Creating a login from the "Welcome" Screen Event in the App

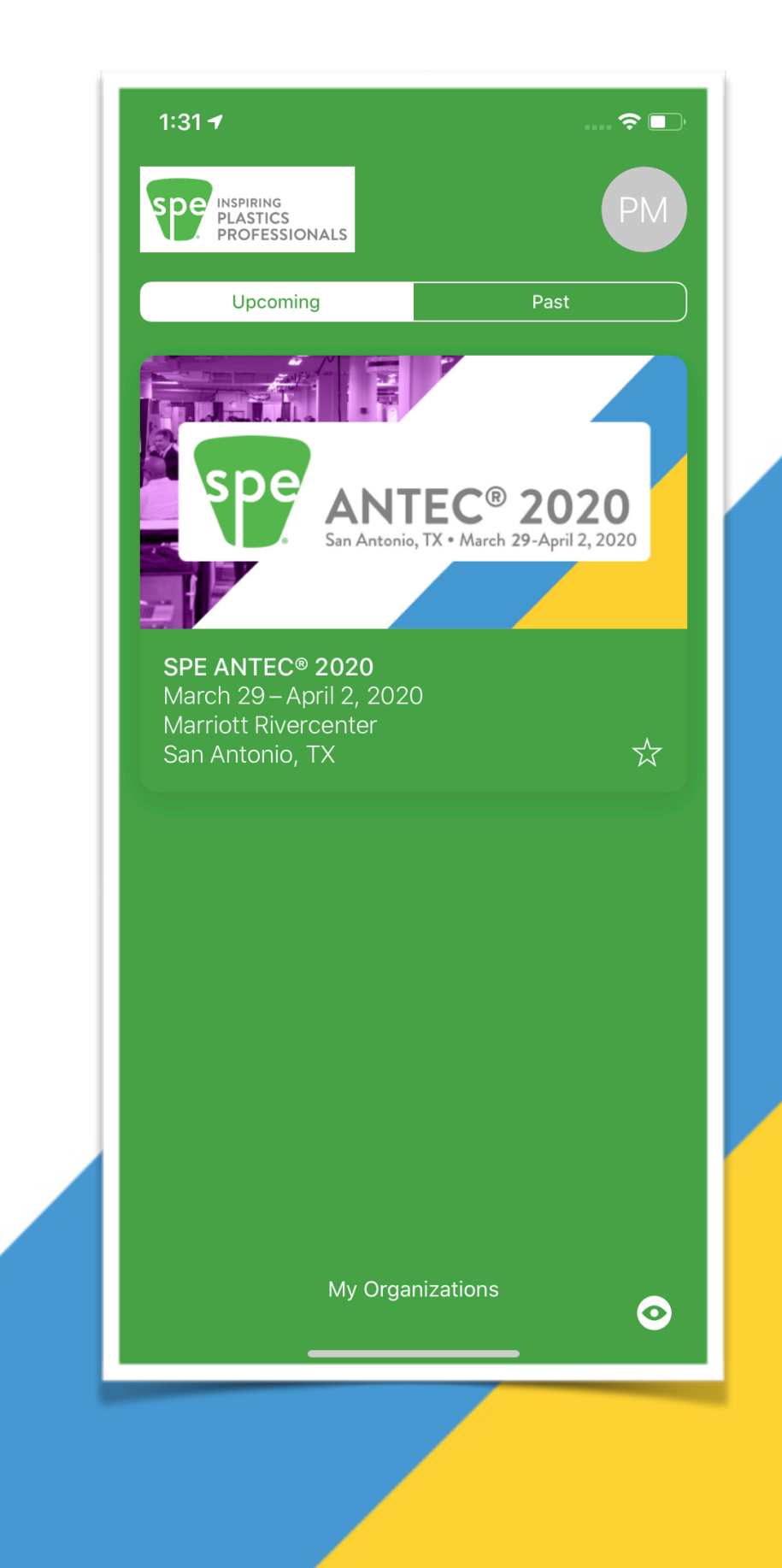

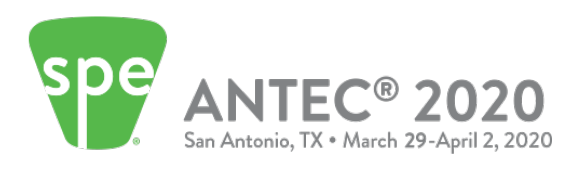

|                                                                                                    | 10:11 -7                                                                           | •••• 🌫 🗩,                                                         |
|----------------------------------------------------------------------------------------------------|------------------------------------------------------------------------------------|-------------------------------------------------------------------|
|                                                                                                    | Welco                                                                              | ome!                                                              |
| Contraction of the second second seco | Let's get started by find<br>or event. Please enter th<br>organization or event in | ing your organization<br>te name of your<br>the search box below. |
| STEP 1                                                                                                    | Search for organization                                                            | n or event                                                        |
| Click on the <b>Login</b> button.                                                                                                    |                                                                                    |                                                                   |
|                                                                                                    |                                                                                    |                                                                   |
|                                                                                                    |                                                                                    |                                                                   |
|                                                                                                    |                                                                                    |                                                                   |
|                                                                                                    | If you are a returning u<br>created an account<br>Log                              | ser and have already<br>nt, please log in.<br>In                  |
|                                                                                                    |                                                                                    |                                                                   |

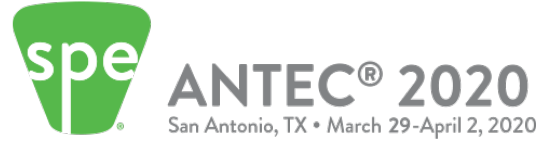

## **STEP 2**

Once you clicked the **Login** button, you'll land on the **Log in or create your account** screen.

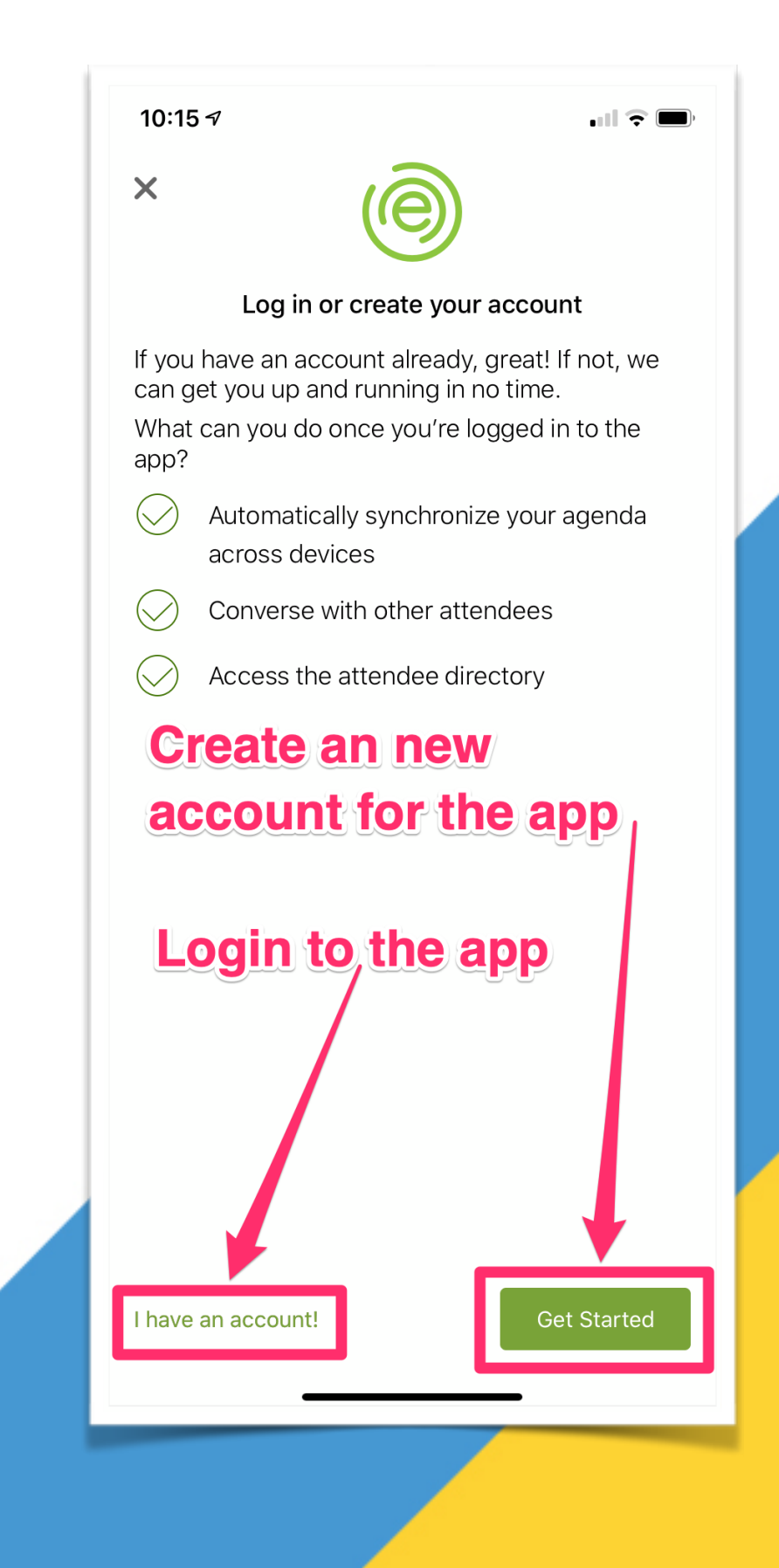

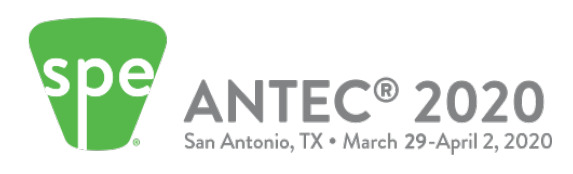

## **STEP 3**

Click the Get Started button.

It will take you to the sign-up screen, enter the email address used to register for ANTEC® 2020.

Once finished, click on the **Sign Up** button.

| 10:15 🛪                     |                                         | .ıll 🗟 🔳                      |
|-----------------------------|-----------------------------------------|-------------------------------|
| ×                           | ()                                      |                               |
| Please use ema<br>event reç | ail address assoc<br>gistration or orga | ciated with your<br>anization |
| user@exampl                 | e.com                                   |                               |
| Your primary email          | address (we'll neve                     | er share this)                |
| 🔀 user@exampl               | e.com                                   |                               |
| Confirm email               |                                         |                               |
| password                    |                                         |                               |
| Create your passwo          | ord                                     |                               |
| First/Given                 | Last/Surnar                             | ne                            |
|                             |                                         |                               |
| Have an account?            |                                         | Sign Up                       |
|                             |                                         |                               |
|                             | Privacy Policy                          |                               |
|                             | Privacy Policy                          | -                             |

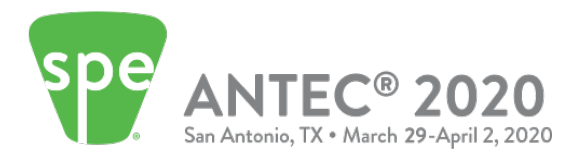